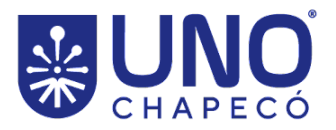

# PORTARIA Nº 070/PRÓ-PEG/2023

Homologa as inscrições no processo de seleção discente do Programa de Pós-Graduação *Stricto Sensu* em Direito e dá outras providências.

A Pró-Reitora de Pesquisa, Extensão e Pós-Graduação da Universidade Comunitária da Região de Chapecó (Unochapecó), Prof.<sup>a</sup> Andréa de Almeida Leite Marocco, no uso das suas atribuições estatutárias e considerando comunicação recebida da Divisão de Pós-Graduação *Stricto Sensu*;

#### **RESOLVE:**

| Nome do(a) candidato(a) |                                    |  |  |  |  |  |
|-------------------------|------------------------------------|--|--|--|--|--|
| 1.                      | Alan Jorge Breier                  |  |  |  |  |  |
| 2.                      | Ana Kelly Carvalho                 |  |  |  |  |  |
| 3.                      | Andrieli Ioris Flores              |  |  |  |  |  |
| 4.                      | Antonio Vivian                     |  |  |  |  |  |
| 5.                      | Daniel Argenta Coelho              |  |  |  |  |  |
| 6.                      | Daniel Soares de Andrade           |  |  |  |  |  |
| 7.                      | Dara Paola Bazi da Sena            |  |  |  |  |  |
| 8.                      | Edemiler Api                       |  |  |  |  |  |
| 9.                      | Emanoele Cristina da Silva Carraro |  |  |  |  |  |
| 10.                     | Fernanda Fabiana Scarparo          |  |  |  |  |  |
| 11.                     | Ionara Suane Faé                   |  |  |  |  |  |
| 12.                     | Luiz Carlos Romani Filho           |  |  |  |  |  |
| 13.                     | Luiz Dalago Junior                 |  |  |  |  |  |
| 14.                     | Natalia Strege Sanzovo             |  |  |  |  |  |
| 15.                     | Stefanny Kimberly Mourao da Silva  |  |  |  |  |  |
| 16.                     | Tacianne Notter                    |  |  |  |  |  |
| 17.                     | Valderes Everton Neselo            |  |  |  |  |  |
| 18.                     | Vanessa Stipp                      |  |  |  |  |  |
| 19.                     | Vitoria Muniz Oliveira             |  |  |  |  |  |

**Art. 1º** Homologar as inscrições no processo de seleção discente do Programa de Pós-Graduação *Stricto Sensu* em Direito, conforme Edital nº 044/Reitoria/2023:

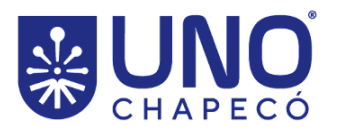

UNIVERSIDADE COMUNITÁRIA DA REGIÃO DE CHAPECÓ MANTIDA PELA FUNDAÇÃO UNIVERSITÁRIA DO DESENVOLVIMENTO DO OESTE - FUNDESTE CNPJ: 82.804.642/0001-08 I.E. 254.344.747

Art. 2º Determinar, nos termos do item 5.3 do edital, que a entrega da Declaração de opção de Linha de Pesquisa (Anexo II do edital) deverá ser encaminhada pelo candidato para o e-mail ppgd@unochapeco.edu.br até o dia 13 de novembro de 2023. O título do e-mail deverá conter o nome do candidato seguido dos termos "declaração opção linha de pesquisa".

**Art. 3º** Determinar, nos termos do item 5.4.1.1.2 do edital, que a **prova de conhecimento**, conforme instruções previstas no Edital nº 044/Reitoria/2023, seja realizada no dia **20 de novembro de 2023**, com início **às 09 horas, de forma remota**, conforme orientações contempladas no tutorial anexo a esta Portaria (**Anexo I**).

**Art. 4º** É de exclusiva responsabilidade do candidato o atendimento aos encaminhamentos do Edital nº 044/Reitoria/2023, sendo que a Unochapecó não se responsabilizará por quaisquer problemas técnicos de acesso à internet, instabilidade da rede de internet ou por problemas de desempenho do provedor do candidato, bem como de configurações da rede interna que, eventualmente, precisem de configuração especial para o acesso ao ambiente da Unochapecó.

**Art. 5**° A Instituição também não se responsabiliza pela interrupção dos serviços em casos de falta de fornecimento de energia elétrica para o sistema de seu provedor de acesso, falhas nos sistemas de transmissão de acesso à internet ou de qualquer ação de terceiros que impeçam a prestação de serviço resultante de caso fortuito ou de força maior relacionados no Código Civil, ou falhas nos equipamentos dos candidatos.

Art. 6º Esta portaria entra em vigor nesta data.

Publique-se.

Chapecó (SC), 10 de novembro de 2023.

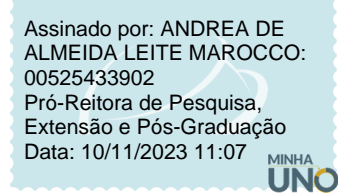

Documento eletrônico assinado com Certificado Digital, na forma da Medida Provisória nº 2.200-2/2001, que dá valor jurídico ao documento, e regrado pela PORTARIA N. 135/REITORIA/2018. A consulta do documento estará disponível no endereço eletrônico http://doc.uno.vc/LiHVk0n ou pela leitura do QRCode ao lado.

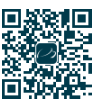

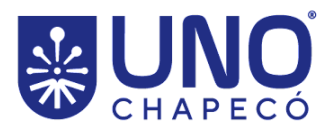

Anexo I

## Tutorial para realização da prova de conhecimento

Siga as seguintes instruções para a correta realização da sua prova:

#### Primeiro acesso

Caso você tenha recebido um usuário e senha pré-definidos (verifique o *e-mail* enviado pelo Programa), acesse a plataforma **Minha Uno**, pelo *link* https://www.unochapeco.edu.br/minhauno/

Caso você já possua uma conta na plataforma, acesse o mesmo *link* indicado anteriormente, e digite seu usuário e senha.

Caso não lembre seu usuário e senha, fique tranquilo. Acesse a plataforma **Minha Uno** e clique no *link* destacado na próxima imagem na tela de login. Por ele será possível realizar a consulta do seu usuário ou realizar a redefinição da sua senha.

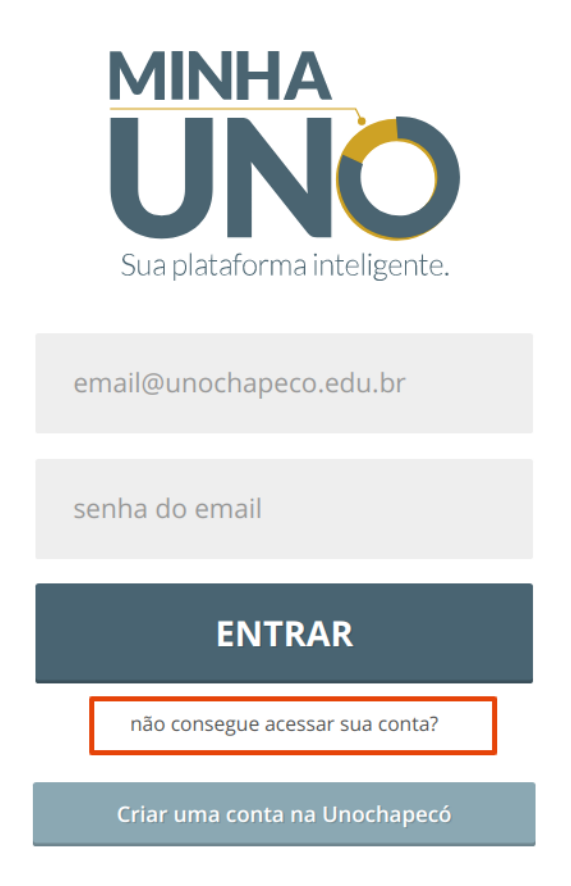

Troca de senha e e-mail (etapa obrigatória para quem recebeu usuário e senha pré-definidos)

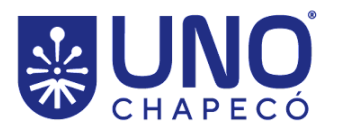

Após acessar a **Minha Uno**, clique sobre seu nome ou matrícula, localizados no canto superior direito, como demonstrado na imagem abaixo:

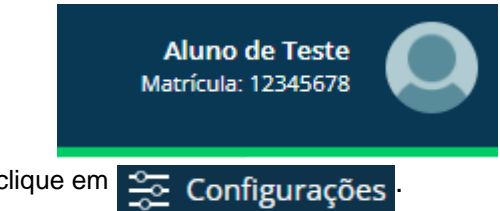

No menu lateral que abrirá, clique em

A página "**Conta**" será aberta, exibindo seu usuário. Nos campos destacados, digite a sua senha atual (senha temporária que recebeu), digite uma nova senha e a confirmação dessa senha. Após isso, clique no botão "**Alterar senha**".

Lembre-se de utilizar uma senha segura, com letras minúsculas, maiúsculas e símbolos (não esqueça seu usuário e senha pois serão necessários para realizar o processo de seleção).

| ONTA     | ACESSIBILIDADE     | SEGURANÇA | NOTIFICAÇÕES | MENSAGENS | WIDGE |
|----------|--------------------|-----------|--------------|-----------|-------|
| erar min | ha senha           |           |              |           |       |
|          | Meu usuái          | rio:      |              |           |       |
|          | Senha atu          | ial:      |              |           |       |
|          | Nova sen           | ha:       |              |           |       |
|          | Confirmar nova sen | ha:       |              |           |       |

Após isso, acesse a página "**Segurança**", como demonstrado na figura abaixo. Nessa tela você deverá digitar a nova senha cadastrada e alterar o endereço de e-mail cadastrado para um e-mail pessoal que poderá ser utilizado para a recuperação da sua senha em algum momento caso necessário. Além disso, verifique e atualize o número do seu celular caso necessário. Por fim, clique no botão verde "**Salvar configurações de conta**".

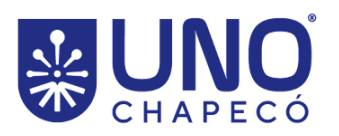

UNIVERSIDADE COMUNITÁRIA DA REGIÃO DE CHAPECÓ MANTIDA PELA FUNDAÇÃO UNIVERSITÁRIA DO DESENVOLVIMENTO DO OESTE - FUNDESTE CNPJ: 82.804.642/0001-08 I.E. 254.344.747

| CON | ITI. | CII | D A | ٥ñ | FC         |
|-----|------|-----|-----|----|------------|
| LUN | 11   | ษบ  | KA  | Ļυ | <b>F</b> 2 |

| CONTA      | ACESSIBILIDADE          | SEGURANÇA           | NOTIFICAÇÕES      | MENSAGENS          | WIDGETS        |                  |              |                |               |               |                      |
|------------|-------------------------|---------------------|-------------------|--------------------|----------------|------------------|--------------|----------------|---------------|---------------|----------------------|
| Mais segur | anca para sua conta l   | Inochanecó          |                   |                    |                |                  |              |                |               |               |                      |
| O telefone | e o e-mail que você for | mecer facilitarão a | recuperação de su | a conta se você pe | erder sua senh | a. Não utilizare | emos seu e-m | ail alternativ | o para fins d | e marketing o | u para envio de spam |
|            | Senha atu               | ial:                |                   |                    |                |                  |              |                |               |               |                      |
| Endere     | ço de e-mail alternativ | vo:                 |                   |                    |                |                  |              |                |               |               |                      |
|            | Número do seu celul     | ar:                 |                   |                    |                |                  |              |                |               |               |                      |
|            |                         |                     |                   |                    |                |                  |              |                |               |               |                      |
| Salvar c   | onfigurações de conta   |                     |                   |                    |                |                  |              |                |               |               |                      |
|            |                         |                     |                   |                    |                |                  |              |                |               |               |                      |

## Realizando a prova de seleção

Estando logado, dirija-se ao menu lateral esquerdo, clicando no ícone destacado abaixo, referente ao **Minha Prova**.

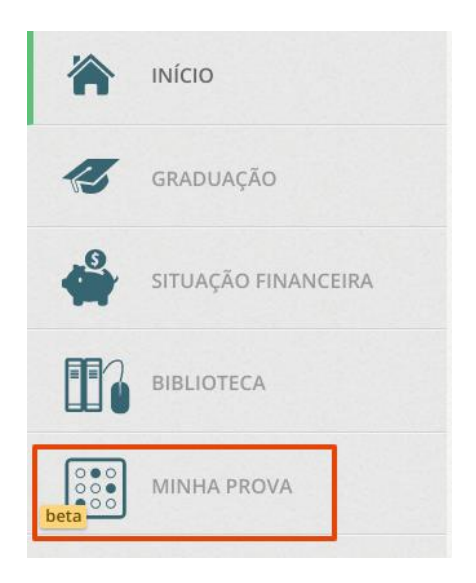

Ao acessar esse *link*, serão listadas todas as avaliações que estão disponíveis para você, conforme demonstrado na figura abaixo.

| u de dvandções          |                      |                        |            |
|-------------------------|----------------------|------------------------|------------|
| Q Descrição             | Data da<br>aplicação | Data de<br>finalização | Acessai    |
| prova de teste PENDENTE | 16/06/2020           | 16/06/2020             | <b>I</b> ~ |

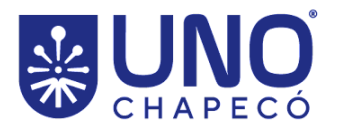

Atenção: SOMENTE irá aparecer a prova no dia e horário programado. Caso você acesse essa tela antes da data inicial ou após a data final programada para cada prova, nenhuma prova será exibida para você.

Ao clicar no ícone "**Acessar**" você estará acessando a prova. A figura a seguir demonstra um exemplo de prova, contendo questão dissertativa, assim como alguns dos recursos disponíveis para facilitar o desenvolvimento da prova, como as opções de marca-textos e o bloco de notas.

| UNO | ( <i>)</i><br>Ichapecó                                                           | O que você procura?                                                                             | Q 🛨 | 🗰 🞦 🗘 🖪                   | Aluno de Teste 123456789                                                                                              |
|-----|----------------------------------------------------------------------------------|-------------------------------------------------------------------------------------------------|-----|---------------------------|----------------------------------------------------------------------------------------------------|
|     | Instrução 1<br>2) Instrução 2<br>3) Instrução 3<br>PERGUNTA<br>1<br>10.00 PONTOS | Disserte sobre o tema "xyz"<br>Vocé pode preencher até 20000 caracteres.<br>Digite sua resposta |     |                           | Avaliação salva às 14:48 USAR MARCA TEXTO QUESTÕES 1 CONTRACIO DE ENCERRAMENTO 24/06/2020 às 16:00 Entregar avaliação |
|     | ~                                                                                |                                                                                                 |     | 20000 caracteres restante | s                                                                                                    |
| 4   | > Entregar ava                                                                   | aliação                                                                                         |     | 🇨 Bloco de notas          | - 0                                                                                                    |

Quando você tiver finalizado a prova, clique no botão verde "**Entregar avaliação**". Será aberto uma nova tela de confirmação da prova conforme demonstrado na figura abaixo. Por fim, revise sua prova e clique no botão "**Finalizar**".

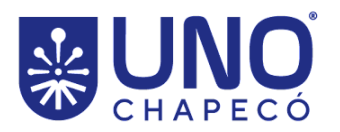

UNIVERSIDADE COMUNITÁRIA DA REGIÃO DE CHAPECÓ MANTIDA PELA FUNDAÇÃO UNIVERSITÁRIA DO DESENVOLVIMENTO DO OESTE - FUNDESTE CNPJ: 82.804.642/0001-08 I.E. 254.344.747

| UNOCH | Confira as respostas das questões antes de entregar.                                                                                                    |                                           |
|-------|----------------------------------------------------------------------------------------------------|-------------------------------------------|
|       | QUESTÕES       Instruções       1) Instruções       1) Instrução 1       2) Instrução 2       3) Instrução 3                                                                                   | το salva às 15:29<br>πο<br>Ο Δ            |
|       | <ul> <li>Atenção! Não serão permitidas alterações nas respostas após a entrega da avaliação.</li> <li>S00 PONTOS<br/>a) 3</li> <li>S00 PONTOS<br/>bissentativa<br/>dasdasdasdasadas</li> </ul> | terramento<br>D às 16:25<br>car avaliação |
| Deta  | PEF Finalizar Fechar 2 Vocé pode preencher oté 20000 caracteres.                                                                                                    | 0                                         |

**Obs 1:** A cada 5 segundos que você estiver digitando um texto em uma questão dissertativa ou sair do campo, sua resposta também será salva.

**Obs 2:** você pode alterar a avaliação a qualquer momento antes de finalizar a prova. Após confirmar a entrega ou a data e horário final da prova ser alcançado, não serão permitidas alterações.

**Obs 3:** não será postergado a data e o horário final da prova em virtude de quedas de internet, instabilidade da rede de internet ou falhas em equipamentos do candidato.